## Registrations/Coupon Visual Guide

1. Act vate the machine by pressing any but on, once act vated the machine will show the current rate of campus payment, press the green check but on or check but on on screen to move on

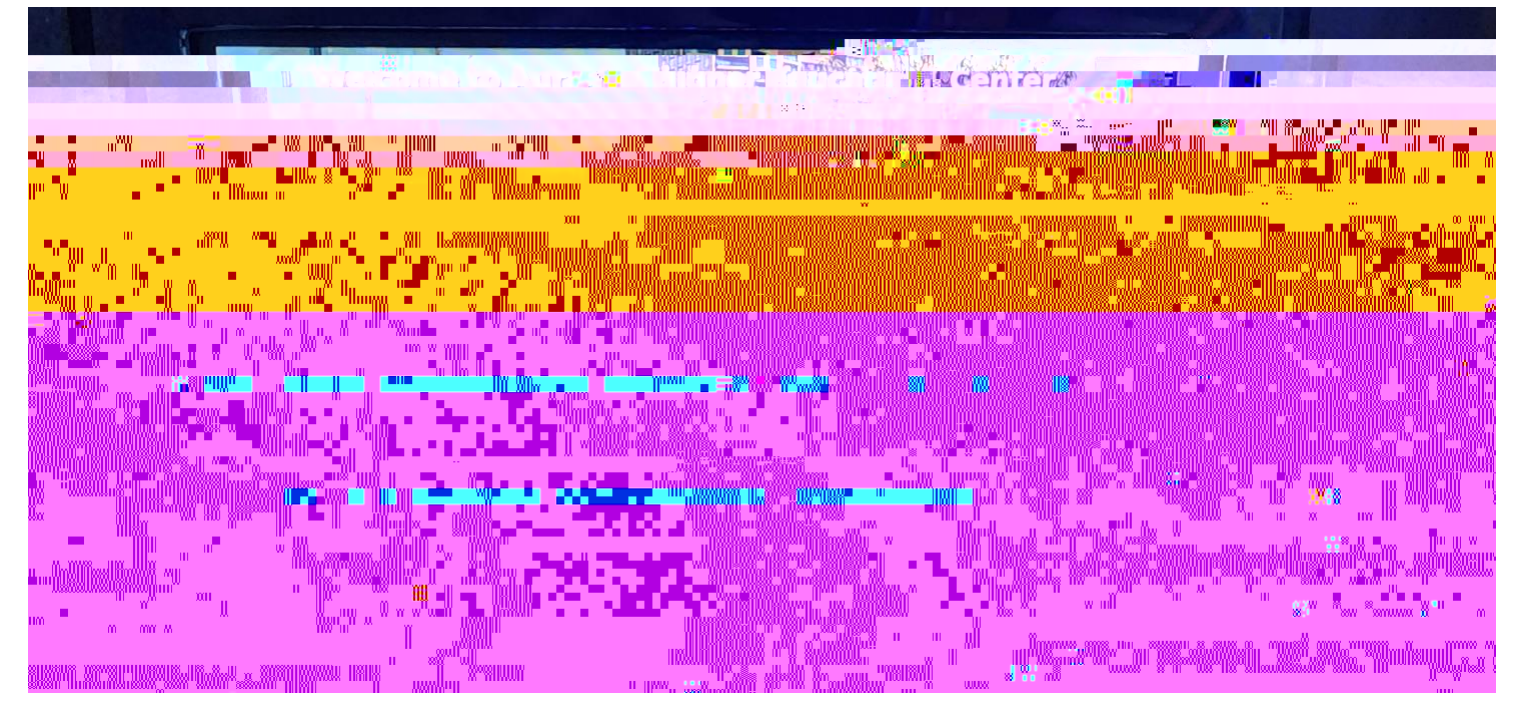

2. Enter the license number in the feld and press the green check but on or check but on on screen to move on

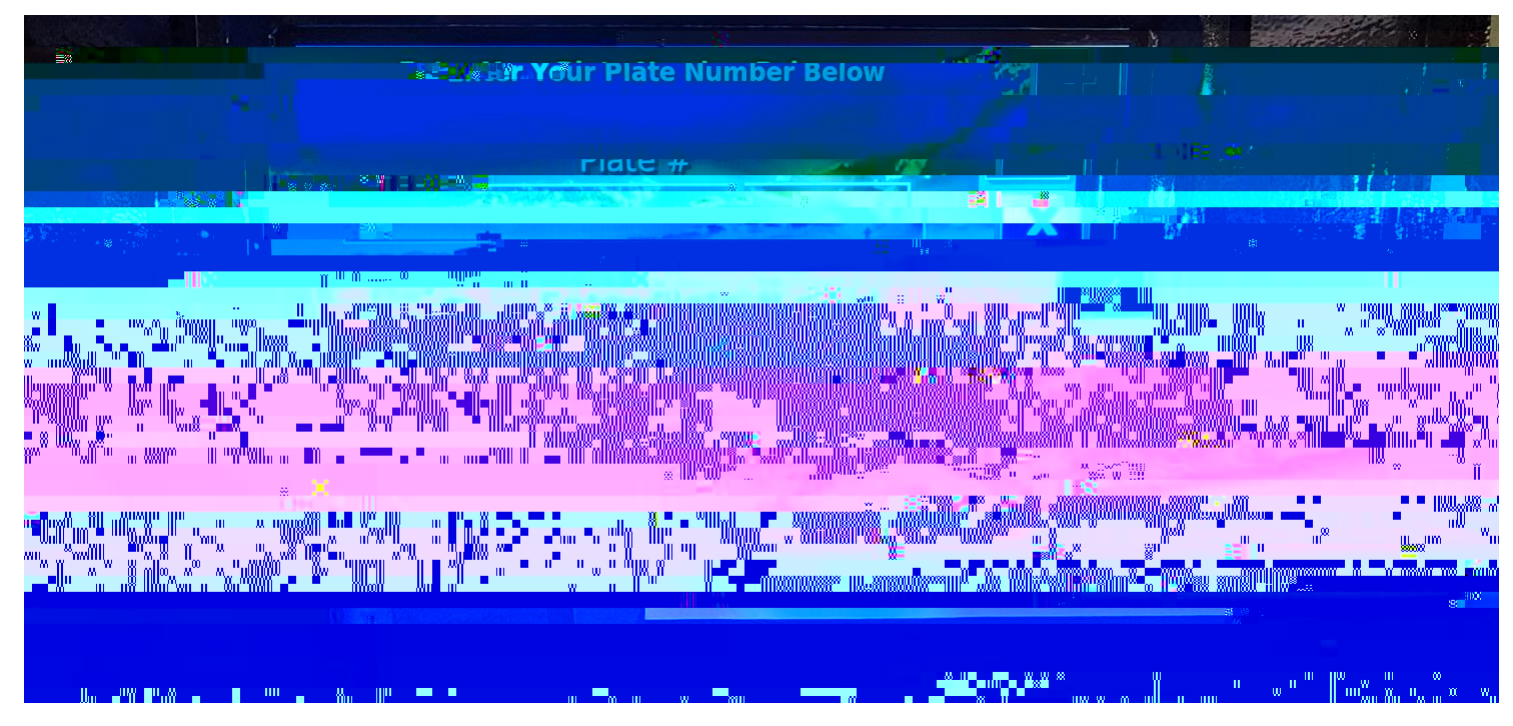

3. The screen will display the rate structure again for the lot the customer is parking in, press the green check but on or check but on on screen to move on

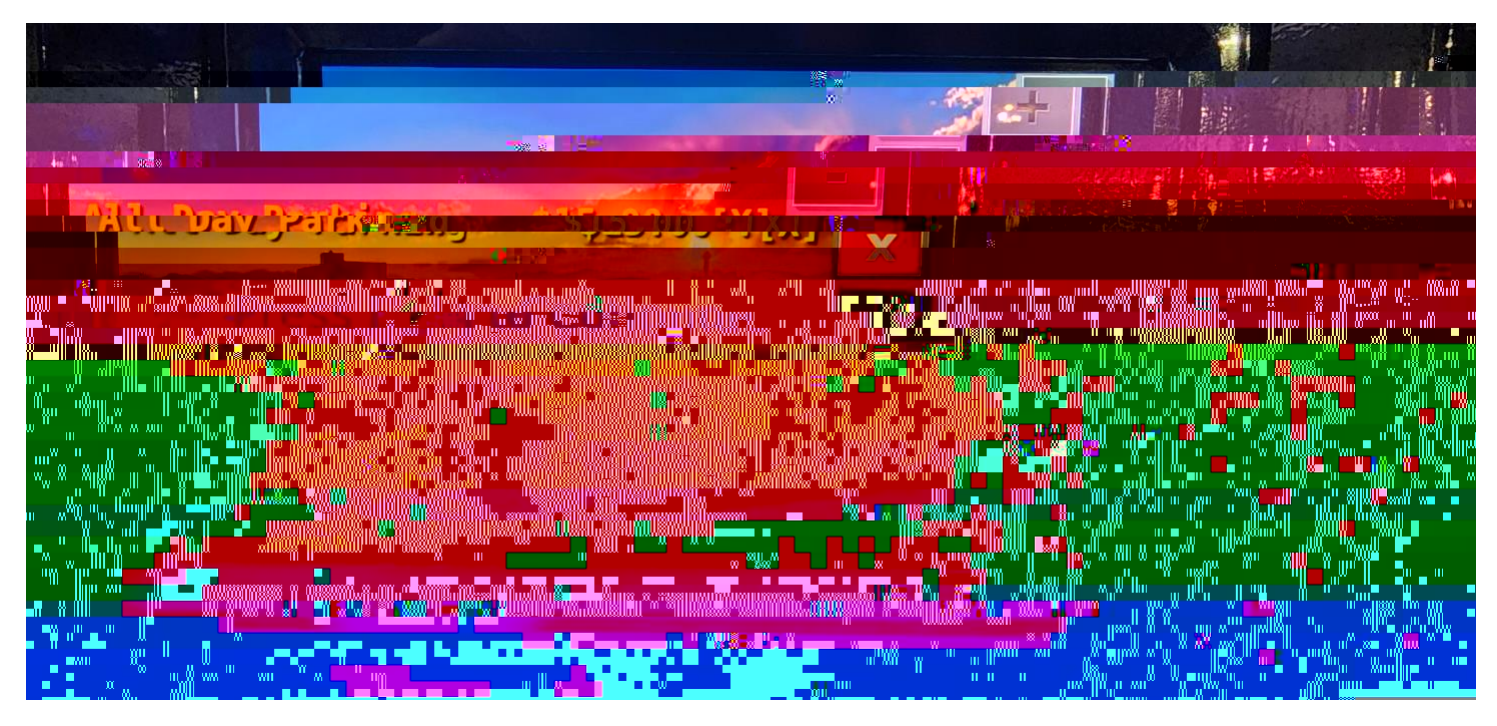

4. The screen will ask if the customer wants to verify payment of the rate or if there is a coupon that needs to be ut lized; for registered vehicles or if using a coupon code, press the (#) but on

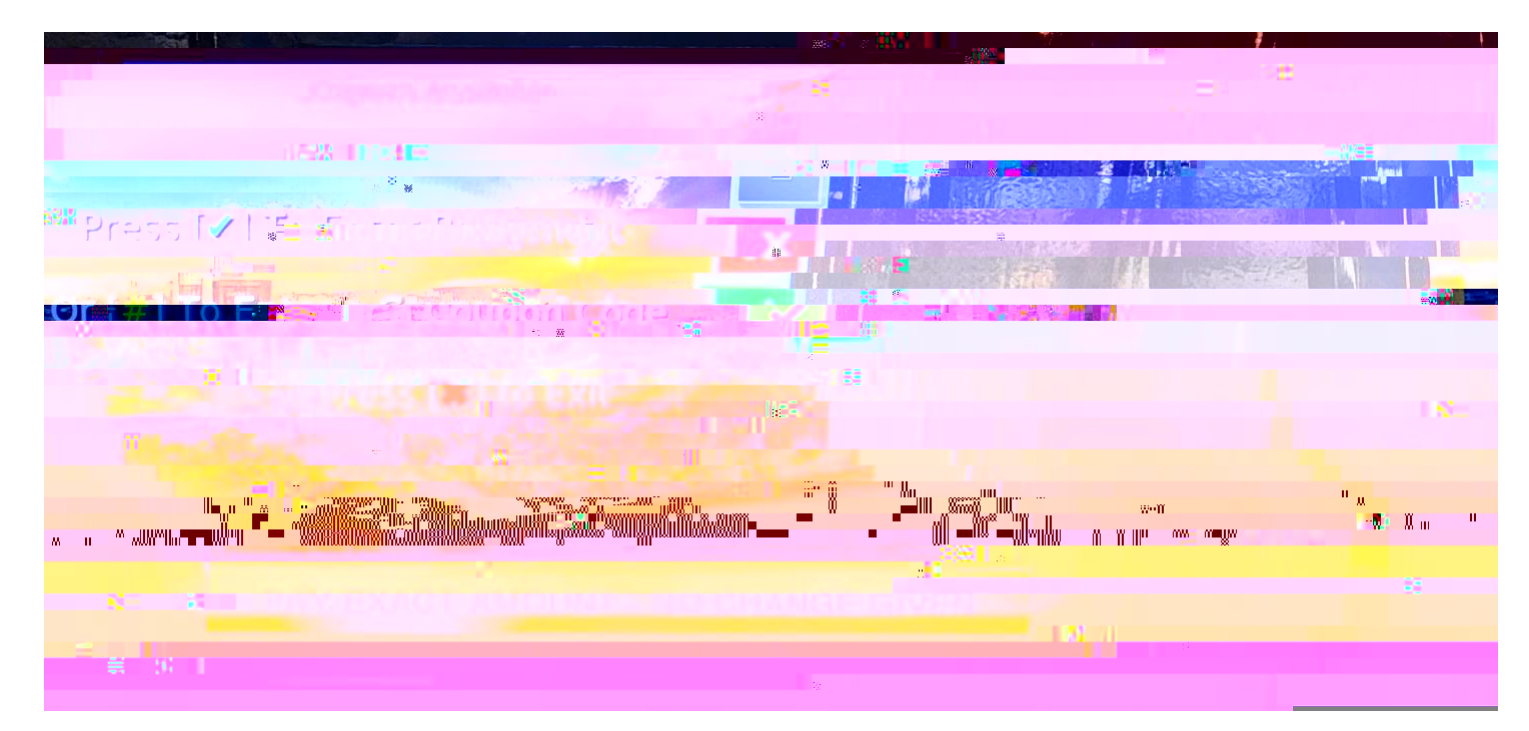

5. For registered vehicles enter the same license plate number in the feld and press the green